# **Resolving RTTI Error in Inventor**

VEST, Inc.

**Resolving RTTI Error in Inventor** 

1

## **RTTI Error in Inventor**

#### Issue:

Since 2003, Inventor users were reporting the "Access violation – No RTTI Data! Error" and this issue is specific to Inventor and not to MDTools. Some of our MDTools users were also facing same error, while designing Manifold using MDTools.

#### Reasons:

The detailed study of Autodesk Discussion Group reveals the following two reasons:-

1. The Part Models designed in earlier version of Inventor and not saved in the current version.

Reference of these errors as discussed in Autodesk Discussion Groups available at the following link: <u>http://forums.autodesk.com/t5/Autodesk-Inventor/Strange-Error/td-p/619347</u> <u>http://forums.autodesk.com/t5/Autodesk-Inventor/Serious-error/td-p/1741349</u>

2. The behavior of the other loaded Add-ins.

#### Solution:

### 1. Save File in Current Inventor Version.

Open the Part Model created in earlier version of Inventor and save it in the current version of Inventor.

#### 2. Remove other loaded Add-Ins

With our past experience, it is found that the other Add-Ins not required for MDTools functioning were causing this error and unloading these Add-Ins resolved the issue.

1. Click Add-Ins in Tools Ribbon Menu of Inventor.

The Add-In Manager opens.

- 2. Select the Add-In.
- 3. Uncheck the Loaded/Unloaded Check Box.
- 4. Click OK.
- 5. Repeat this for all other Add-Ins.

| dd-In Manager 2012                   |                                     | ×       |
|--------------------------------------|-------------------------------------|---------|
| Applications Translators             |                                     |         |
| Available Add-Ins                    | /Load Behavior                      | ]       |
| Assembly Bonus Tools                 |                                     |         |
| Auto Limits                          |                                     |         |
| BIM Exchange                         |                                     |         |
| Content Center                       |                                     |         |
| Design Accelerator                   | Automatic / Loaded                  |         |
| Drag & Drop Interoperability         |                                     |         |
| Eco Materials Adviser                | Loaded                              |         |
| ESKD Support                         |                                     |         |
| Frame Generator                      |                                     |         |
| іСору                                |                                     |         |
| iLogic                               | Loaded                              |         |
| Inventor Studio                      |                                     |         |
| MDTools 740                          |                                     |         |
| MDTools 745                          | Automatic / Loaded                  |         |
| Mold Design                          | Loaded                              |         |
| Pouted Systems: Cable & Harness      | Loaded                              |         |
| Pouted Systems: Tube & Pipe          | Loaded                              |         |
| Simulation: Dynamic Simulation       | Lobded                              |         |
| Simulation: Examp Applusia           |                                     |         |
| Simulation: France Analysis          | Londod                              |         |
| Sinulation, Stress Analysis          | Loaded                              |         |
|                                      |                                     |         |
| Description                          | Load Behavior                       |         |
| AddIn that provides Productivity     | <ul> <li>Loaded/Unloaded</li> </ul> |         |
| Tools in the Assembly environment    | Load Automatically                  |         |
| ocation                              |                                     |         |
| C:\Program Files\Autodesk\Inventor 2 | 2012\Bin\AssemblyBonusTools.dll     | н.<br>Т |
| 2                                    | OK Cancel                           | ר       |

Add-Ins Manager of Inventor

2